# HPC SMART CHECK BAND 3 設定方法

#### 【使用する前に】

①本体は充電が十分でないため、使用を開始する前に充電をしてください。 また付属の「取扱説明書」の充電方法を参照してください。

②本体裏側の充電口Aに充電端子Bを合わせると、磁石で固定され、充電が開始 されます。

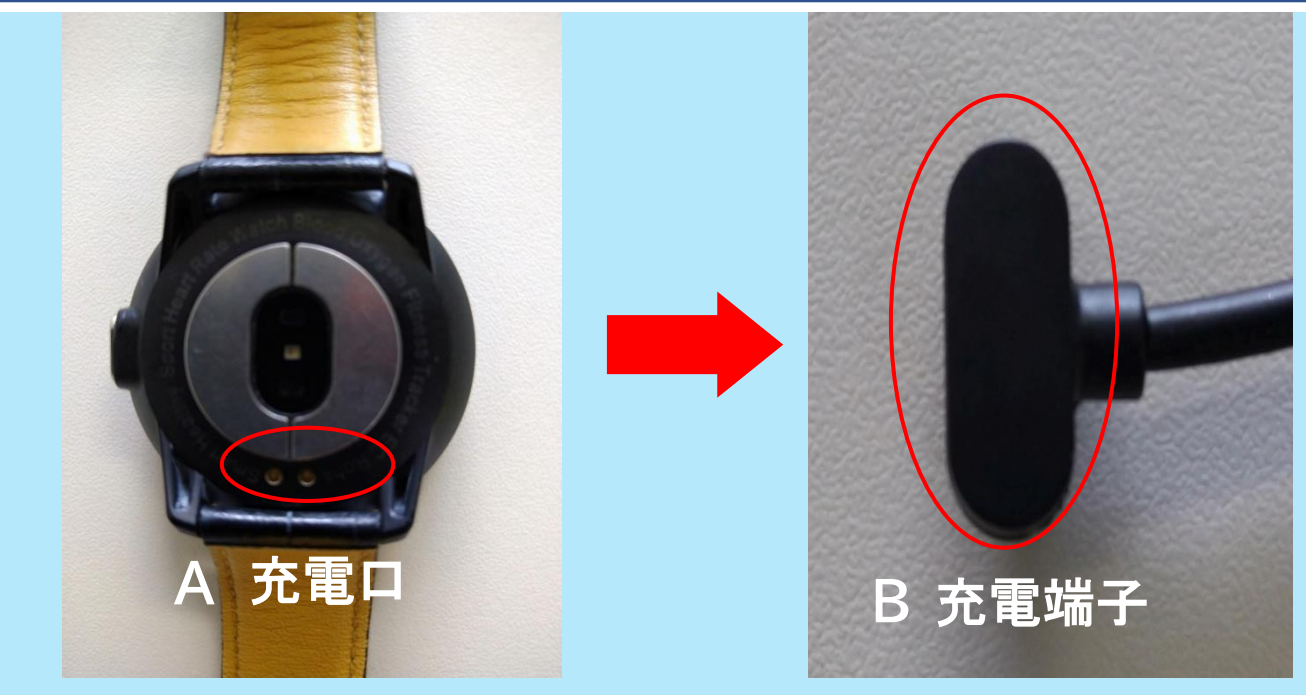

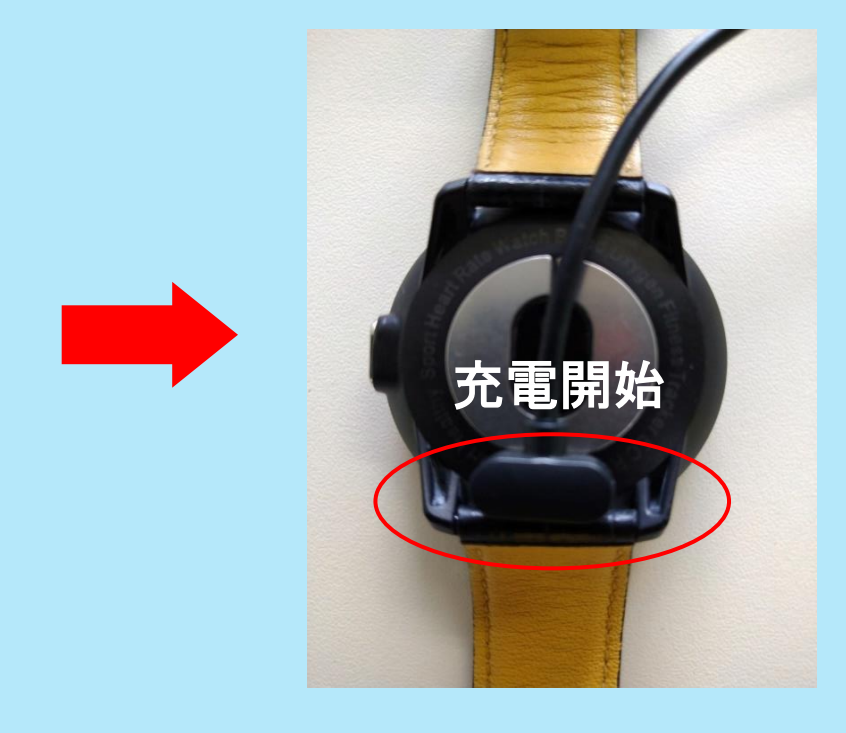

## 【アプリをダウンロード】 ①App Store/Google Play ストアで、「hpc」を検索すると、 「HPC Smart Cecker」が表示されます。 画面の開くを押し、ダウンロードします。 ②下記のQRコードをスキャンしても、ダウンロードできます。

\*App Store の場合

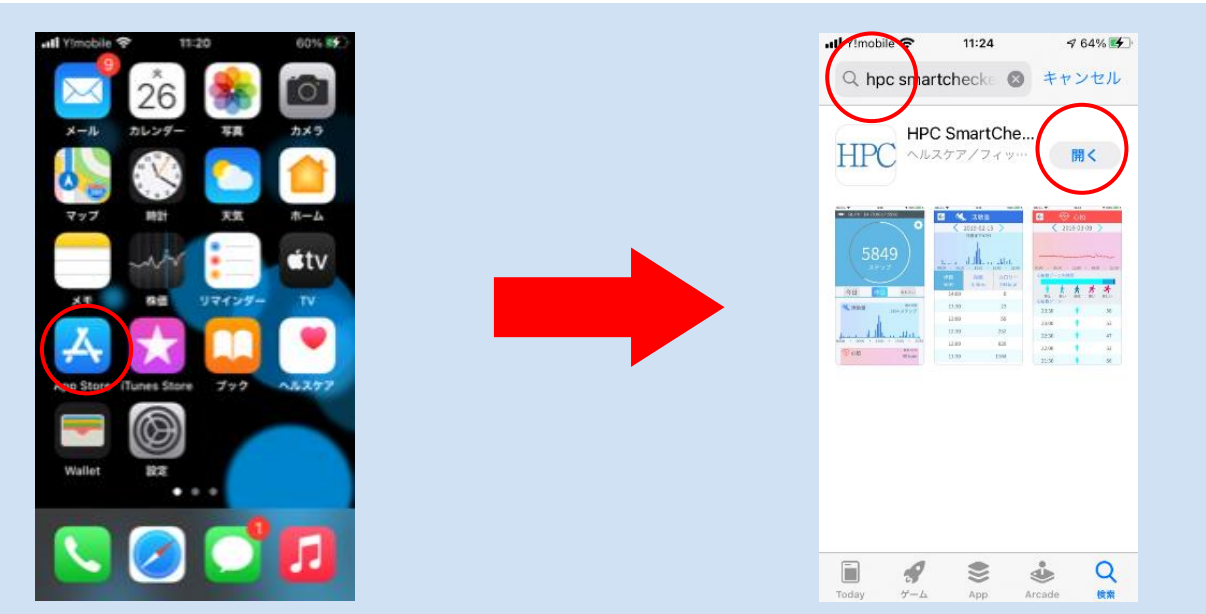

iOS: <u>https://itunes.apple.com/jp/app/hpc-smartchecker/id1464322477?mt=8</u>

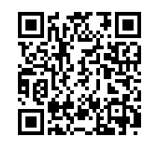

\*Google Play ストア の場合

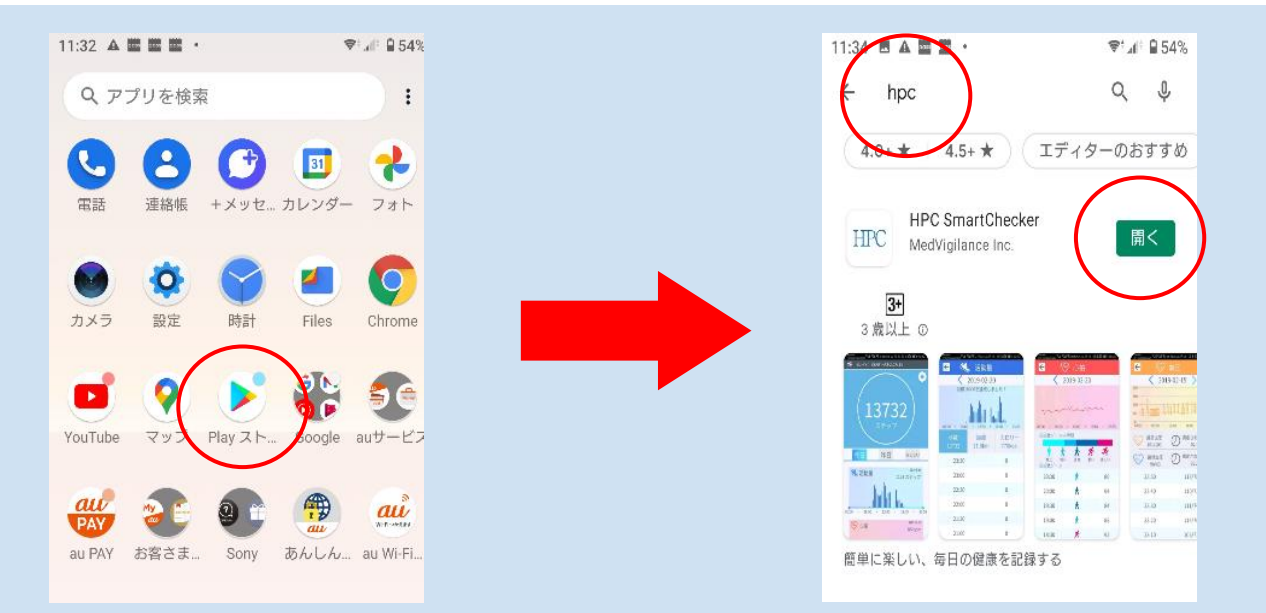

Android: <a href="https://play.google.com/store/apps/details?id=com.medvigilance.lanceband\_app\_hpc">https://play.google.com/store/apps/details?id=com.medvigilance.lanceband\_app\_hpc</a>

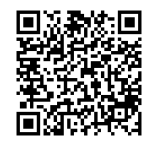

### 【登録する】 ①「プライバシーポリシーの確認」画面で<mark>承認</mark>をタップします。

②「新規登録」画面で、氏名・メールアドレス・パスワードを入力し、<mark>送信する</mark>をタップ します。

③「初期設定」画面で、性別・生年月日・身長・体重を入力し、送信するをタップします。

| ✓ App Store all                                                                                                    | 🕫 74% 🔳                                   |  | ◀ App Store 📶 穼 | 15:29            | 74% 🔳 |
|----------------------------------------------------------------------------------------------------|-------------------------------------------|--|-----------------|------------------|-------|
| プライバシーポリシーの                                                                                                    | 確認                                        |  | <               | <del>新規</del> 登録 |       |
| MedVigilance株式会社プライバシーボリシ-                                                                                           |                                           |  | 氏名              |                  |       |
| 1. 基本方針                                                                                                    |                                           |  |                 |                  |       |
| MedVigilance株式会社<br>(以下、「当社」といいます。)は、個人情報<br>認識し、個人情報を保護することが社会的責<br>考え、個人情報に関する法令及び社内規程等<br>当社で取扱う個人情報の取得、利用、管理を    | の重要性を<br>務であると<br>を遵守し、<br>適正に行い          |  | メールアドレス         |                  |       |
| ます。                                                                                                    |                                           |  |                 |                  |       |
| 2. 適用範囲                                                                                                    |                                           |  | NX9-F(8~16      | (又子)             |       |
| 本プライバシーボリシーは、当社が行う各現<br>おいて、お客様の個人情報またはそれに準ず<br>下、「本件個名情報」といいます。個人情報<br>情報を合わせて「個人情報等」といいます。<br>う際に、当社が遵守する方針を示したもので | Hサービスに<br>'る情程(以<br>と本件重名<br>)を取り扱<br>'す。 |  | パスワード再入力(8      | ~16文字)           |       |
|                                                                                                    |                                           |  |                 |                  |       |
|                                                                                                    | _                                         |  |                 | 送信する             |       |
| 承諾                                                                                                    |                                           |  |                 |                  |       |
|                                                                                                    |                                           |  | (2) 送信          | する               |       |

| 🖣 App Store 📶 🔶 | 15:36     |   | 72% 🔳           |  |
|-----------------|-----------|---|-----------------|--|
|                 | 初期設定      |   |                 |  |
|                 |           |   |                 |  |
| (性別):           |           |   |                 |  |
| <               | 男         | > |                 |  |
| 生年月日            |           |   |                 |  |
| 1               | 950-01-01 |   |                 |  |
| 身長(cm)          |           |   |                 |  |
|                 | 170cm     |   |                 |  |
| 身長(cm)          |           |   |                 |  |
|                 | 70kg      |   |                 |  |
|                 | -         |   |                 |  |
|                 | 送信する      |   | $ \rightarrow $ |  |
| ③ 送信する          |           |   |                 |  |
|                 |           |   |                 |  |

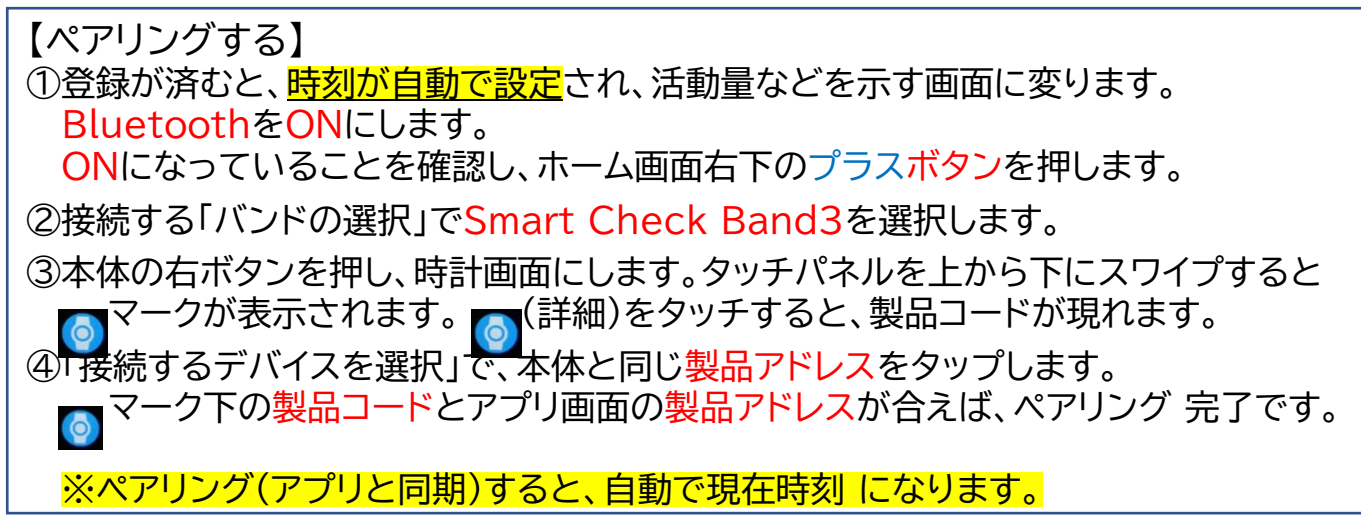

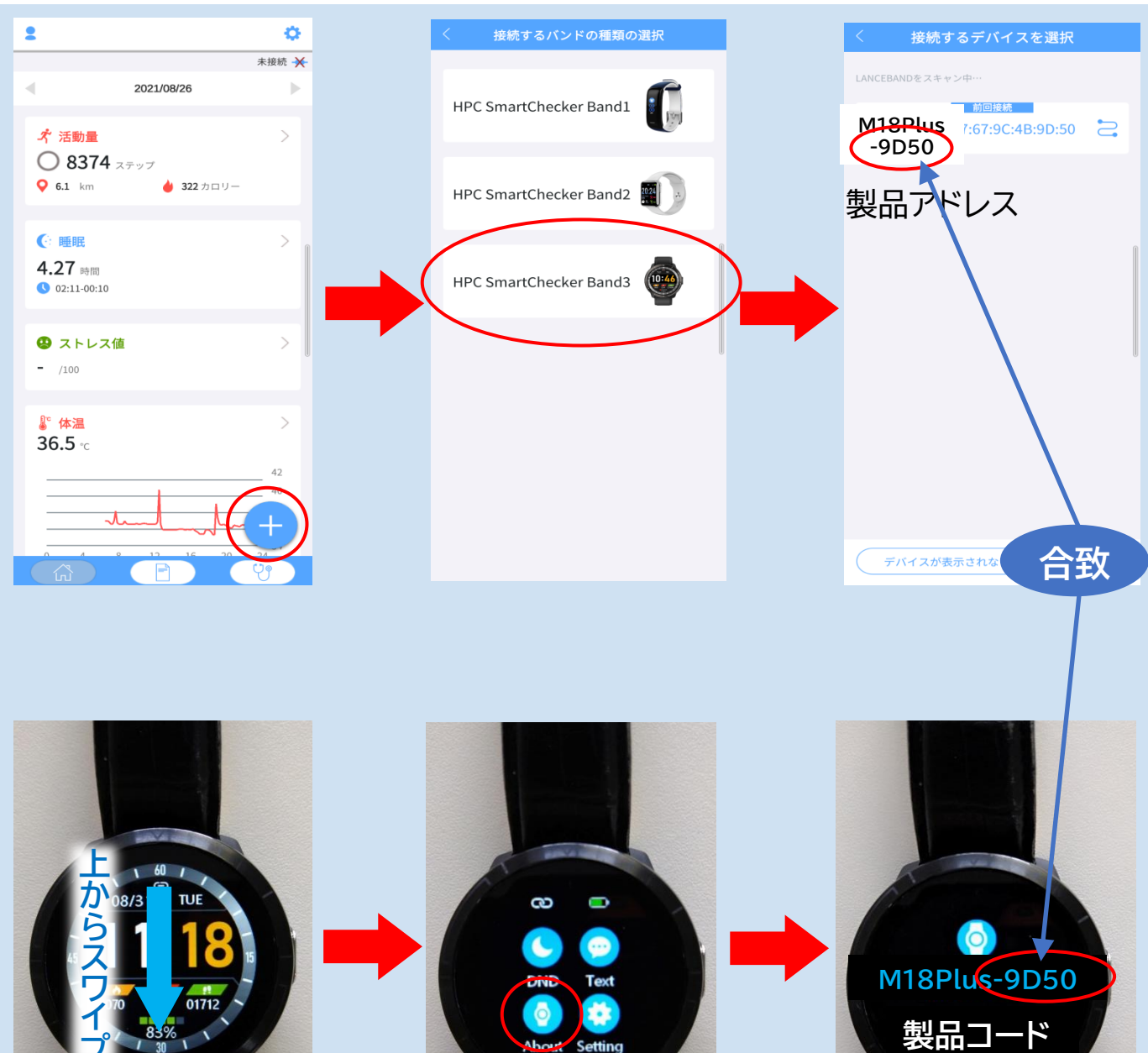

## 【設定する】 ・ホーム画面の<mark>設定マーク</mark>をタップします。「デバイス設定」で、各項目をONにすると 心拍・血圧・血中酸素濃度・体温の自動計測や警告、通知などが設定できます。

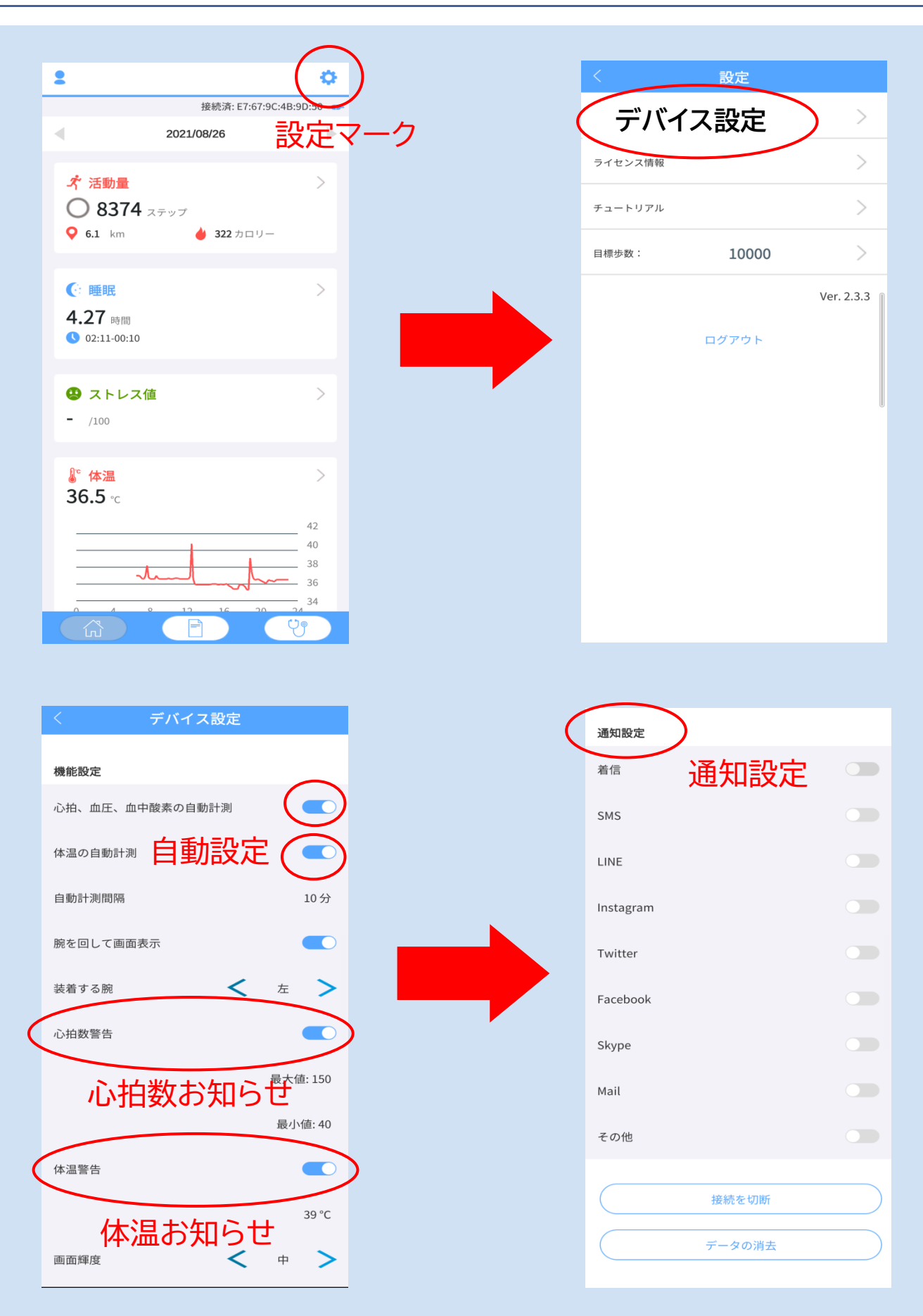

【ストレスを測定する】 ①ホーム画面の右下の聴診器マークをタップします。 ②計測時間(60秒・90秒)を設定し、測定開始ボタンをタップします。 ③本体にECG画面が表示されたら、右側のボタンを指で押さえ、電極板を肌に付けます。 ④測定終了まで動かず安静にします。測定が終わると、計測結果が表示されます。

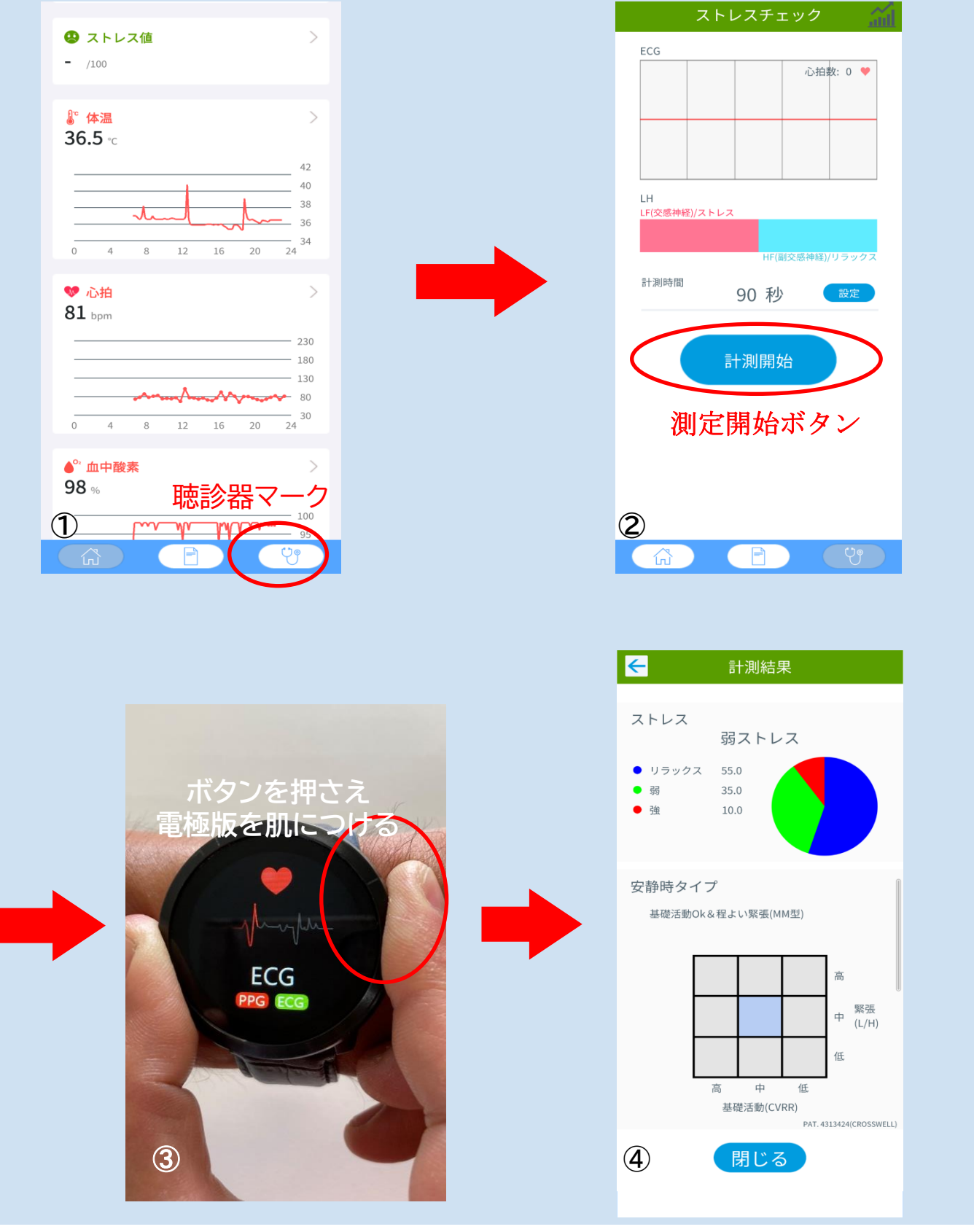

【体組成計を接続する】 ①ホーム画面の体組成計の ── 部分をタップします。 ②体組成計をONにして、体組成計画面の接続をタップします。 ③「接続するデバイスを選択」画面にし、体組成計のSWANをタップします。 ④「計測中」に表示されたら、体組成計本体に乗ります。

測定が終了すると体組成計の画面に切り替わり、測定結果が表示されます。

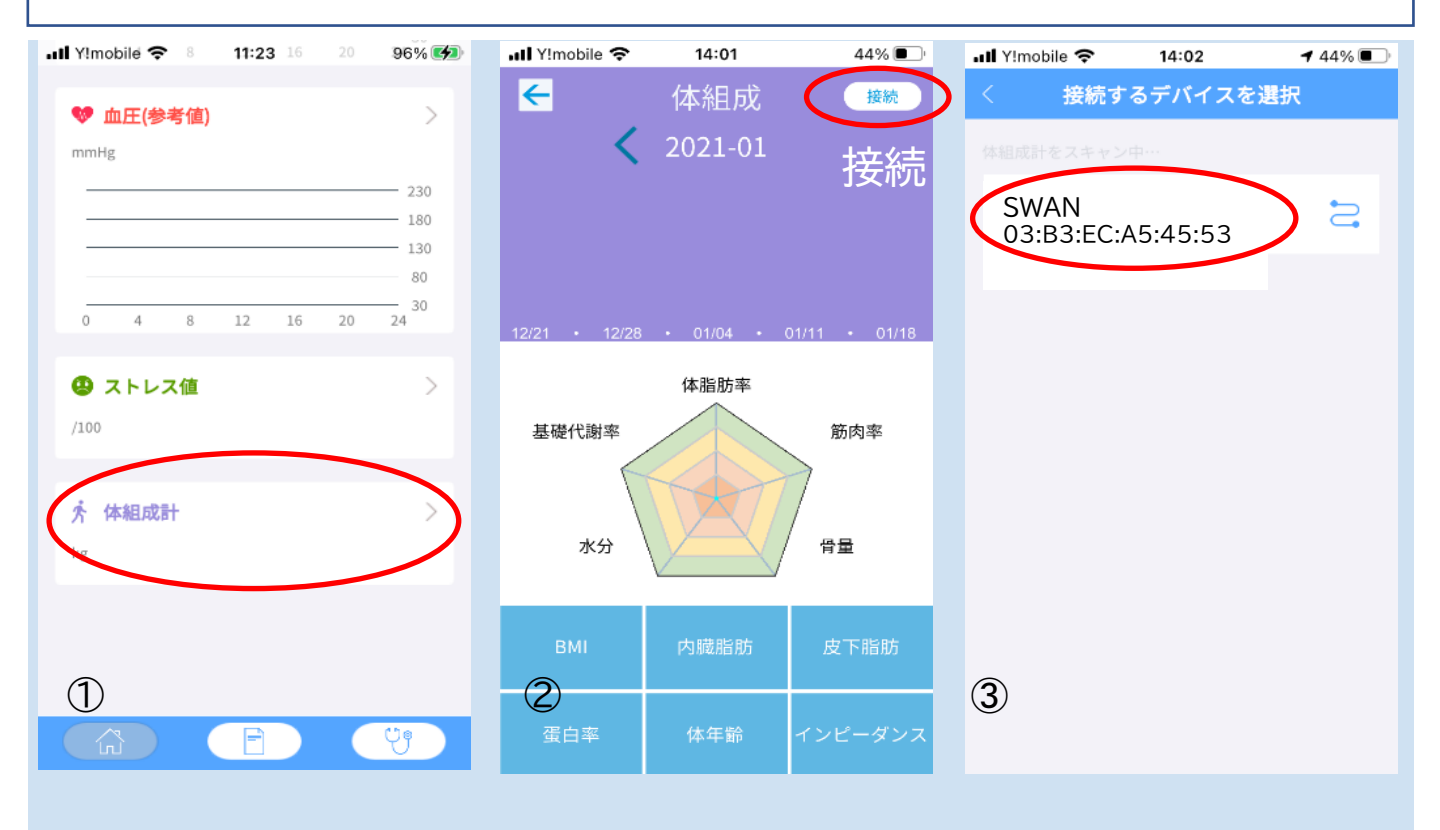

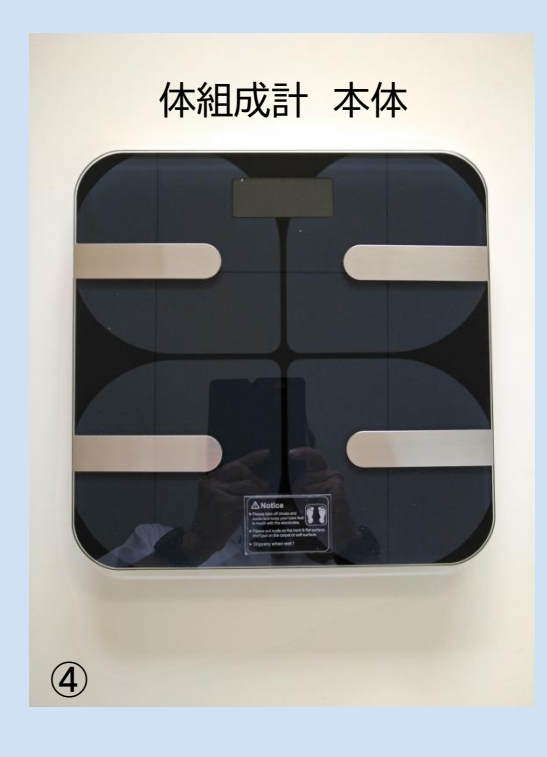

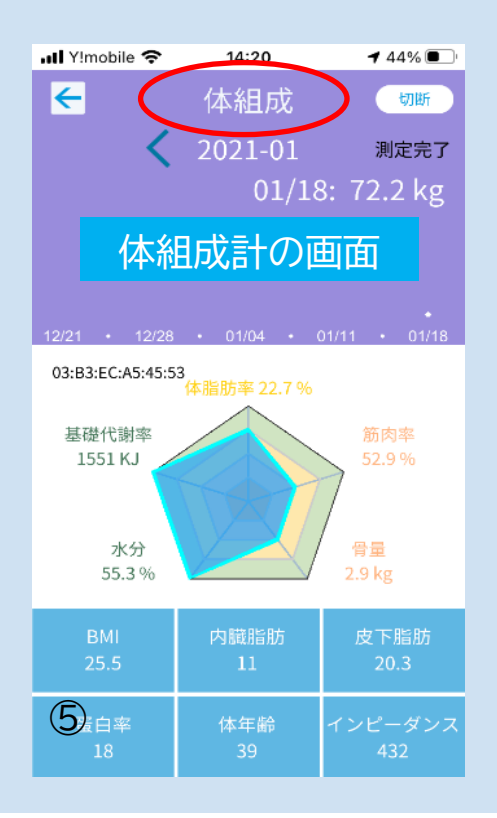